COLORPIXEL 智能 LED 控制器 使用手册

第一版 (2006.8)

# 目 录

| 1 | 概述                 | 1  |
|---|--------------------|----|
|   | 1.1 控制方式           | 1  |
|   | 1.2 技术指标           | 1  |
| 2 | 控制器安装与连接           | 3  |
|   | 2.1 控制器 I/O 线      | 3  |
|   | 2.2 工作模式选择         | 4  |
|   | 2.3 灯具连线           | 4  |
|   | 2.4 灯具与控制器、电源的连接方法 | 5  |
|   | 2.5 选择 TTL 还是双线驱动  | 6  |
|   | 2.6 网络线的连接         | 6  |
|   | 2.7 联机测试及故障排除      | 7  |
| 3 | 参数配置               | 9  |
|   | 3.1 联机设置           | 9  |
|   | 3.2 参数配置           | 10 |
| 4 | 附录                 | 11 |
|   | 4.1 RS-232 串口电缆    | 11 |

## 概述

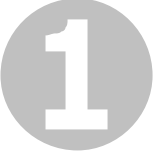

本章简单介绍 COLORPIXEL 控制器的控制方式及技术指标。

## 1.1 控制方式

ColorPixel 控制器是 ColorPixel 智能照明系统中的重要组成部分,它能实现 对 SDMX5124 为主的 LED 灯具的各种灯光控制。ColorPixel 控制器目前具有三 种控制方式:

1.1.1 联网控制

ColorPixel 控制器上有一个以太网接口(10Base-T), Pc 机能通过以太网络 控制多台 ColorPixel 控制器,向它们发送 LED 控制数据,ColorPixel 控制器完成 对 ColorPixel 灯具的调光控制。

1.1.2 单机 SD/MMC 卡存储播放

ColorPixel 控制器上有一个 SD/MMC 闪存卡接口,使用 ColorPixel 应用软件 记录的 LED 控制文件,存放在 SD/MMC 闪存卡中,每次 ColorPixel 控制器上电, 控制器就会自动检测 SD/MMC 卡是否连接到控制器,如果已连接,则控制器会 读取 SD/MMC 存储卡上存储的 LED 控制文件,自动对 LED 灯具进行控制,并 循环播放。

1.1.3 预编程播放

ColorPixel 控制器中,预编程了一组灯光闪烁方案,在控制器上电后自动播放,但这个功能仅为测试用途。

### 1.2 技术指标

1. 控制线数

8 条 SDMX512 单线控制线,每根控制线可连接最多 512 个灯,一个控制器 可控最大灯具数量 8X512=4096 个。

控制线电平 TTL/RS485 控制线驱动长度 1.5/1000 米

2. 网络接口

类型:10Base-T 以太网

接口:RJ45

3. SD/MMC 卡

容量: 64M~1G

文件格式:FAT16

- 4. 电源 电压 12~24V
- 5. 功耗: <5W
- 6. 尺寸 145mmx90mmx45 mm
- 7. 重量 250g

## 控制器安装与连接

本章介绍 ColorPixel 控制系统安装与连接方式。

## 2.1 控制器 I/O 线

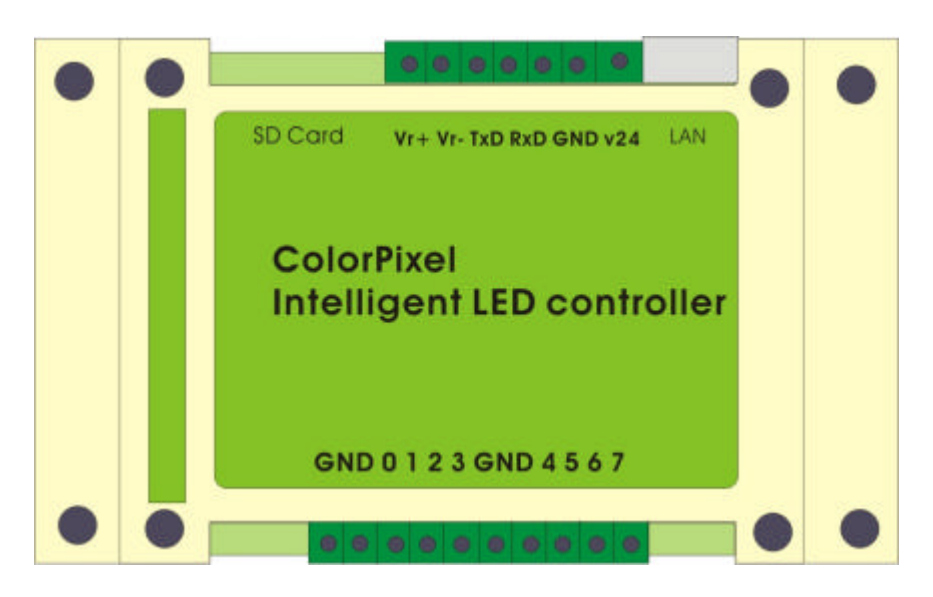

#### 电源

ColorPixel 控制器采用 12~24V 直流供电。将电源+接入 24V 接线端子,电源 GND 接入 GND 接线端子。

### 控制线

ColorPixel 控制器具有八根 SDMX512 控制输出线。分别对应下面的八个接 线端子。在连接控制线时,要保证 LED 灯具与控制器共地。

## 网络囗

ColorPixel 控制器有一个 10 Base-T 的网络接口,可与电脑连接进行调试, 也可多个控制器连接到一个 HUB 上,由 PC 机通过网络同时控制多个控制器协 同工作,用以实现大型灯光系统的控制。

### RS232 串口

控制器上的 RS232 串口由 TXD、RXD 和 GND 组成。

TXD 控制器发送数据,连接到 PC 机上 DB9 插头的 3 脚;

RXD 控制器接收数据,连接到 PC 机上 DB9 插头的 2 脚;

GND 为数据地。

RS232 串口,用于控制器参数的设置,具体方法详见 3.2 节。

SD/MMC 卡座

ColorPixel 控制器上带有一个标准的 SD/MMC 闪存卡座,它支持 64M~1G 容量的闪存卡,FAT16 文件格式。SD 闪存卡主要存放 LED 控制数据文件,文件 名为 PICS0001.DAT,在脱机工作方式下,ColorPixel 控制器循环读取播放该数据 文件,控制 LED 灯具的灯光变化。

## 2.2 工作模式选择

控制器出厂时的工作模式为自动工作模式,因此,在正式使用时,首先要通过 RS232 串口将该模式关闭。控制器上电后,首先检测是否插入 SD/MMC 卡, 如果 SD/MMC 卡已插入,则将自动转入脱机工作模式,否则,将进入联网模式。

2.3 灯具连线

所谓 ColorPixel 灯具是指采用 SDMX5124 芯片作为控制芯片的各种 LED 灯 具,他们可以是像素灯、护栏管、水下灯等多种方式。

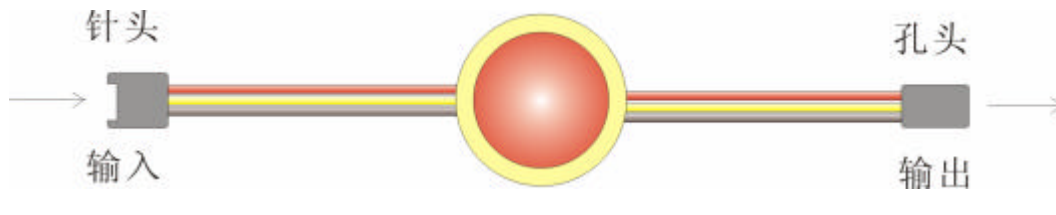

ColorPixel 灯具的接线有两组,一组为输入线,采用连接器为针头,另一组 为输出线,采用的连接器为孔头,

当 TTL 驱动时为三根线,定义如下:

| 颜色 | 定义  |
|----|-----|
| 红色 | 电源  |
| 黄色 | 控制线 |
| 黑色 | 地线  |

采用双线平衡驱动时为四线,定义如下:

| 颜色 | 定义  |
|----|-----|
| 红色 | 电源  |
| 黄色 | 控制+ |
| 蓝色 | 控制- |
| 黑色 | 地线  |

## 2.4 灯具与控制器、电源的连接方法

#### 2.4.1 典型连接方式

ColorPixel 控制器本身不带灯具的电源驱动,因此,灯具的供电由外接电源 供电,外接电源应和控制器共地,下图是一个典型的控制器、电源、灯具连接图。

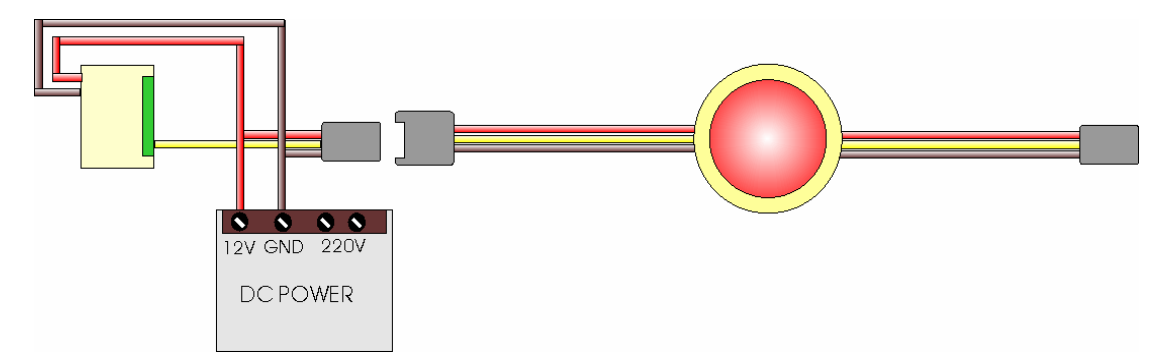

2.4.2 电源的分段供电

LED 灯具的接线关键在于降低线路损耗,一般采用关键向两边供电或者逐阶供电的方法,并且要有良好的接地以减少系统中的干扰噪声。

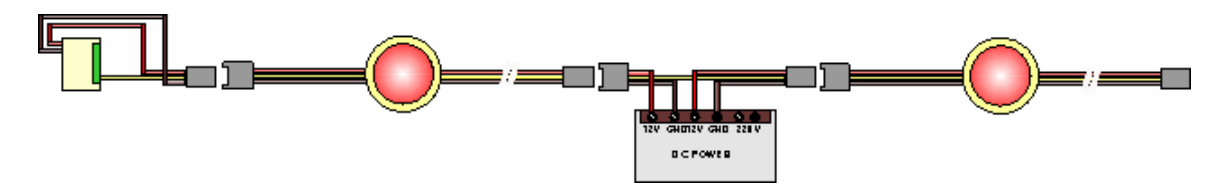

当灯光系统需要多个外接电源供电时,可采取下图的连接方式,下图中,两 段电源之间,控制线直连,地线也随着控制线直连起来,这一点很重要,这样能 有效的降低线路中的干扰。

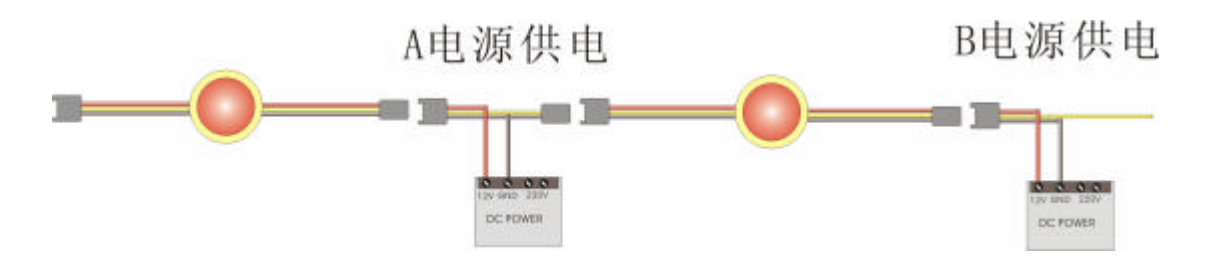

## 2.5 选择 TTL 还是双线驱动

ColorPixel灯具的控制有两种方式,一种是 TTL 单线方式,它的传输距离为 1.5 米,当灯与控制器或者灯与灯之间距离更长时,可使用双线驱动的方法,它 的传输距离可达到 800 米左右,也可以使用单线/双线驱动器来完成线路的延长。

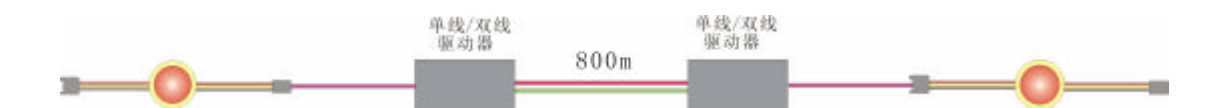

注意:

双线驱动时,红色线为数据+,绿色线为数据-,不能接反,否则 LED 灯具 发光会产生错误。

## 2.6 网络线的连接

控制器通过网络口与电脑相连,网络接口类型是 RJ45,符合标准的以太网协议。电脑和控制器通过网络连接后,可以实现联机通讯,将控制命令下传,从而实现整个灯光工程的将控制器的 LAN 口与电脑的网卡相连,如果是直接连接,要使用交叉网线,如果是通过交换机、Hub,要用直连线。交叉线和直连线的接线图如下所示:

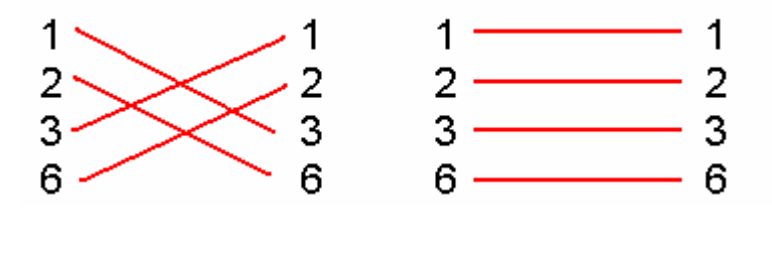

然后在 Windows 中点击"开始"—"运行", 输入指令"ping 192.168.1.45", 如果网络畅通,则显示"reply from 192.168.1.45:byte=32 time<10ms TTL=30"的文字,数值可能有所不同,如果电脑和控制器不能联通,则显示"Request time out"。

## 2.7 联机测试及故障排除

当按照以上步骤连接好电源、控制器、网线、灯具以及 PC 以后,即可进入 联机测试环节,请按以下顺序进行:

测试 PC 与控制器是否连接正常;

整个系统上电,将 PC 的 IP 地址设置成与控制器在同一网段内,然后使用 PING 命令检测 PC 与控制器是否连接正常。

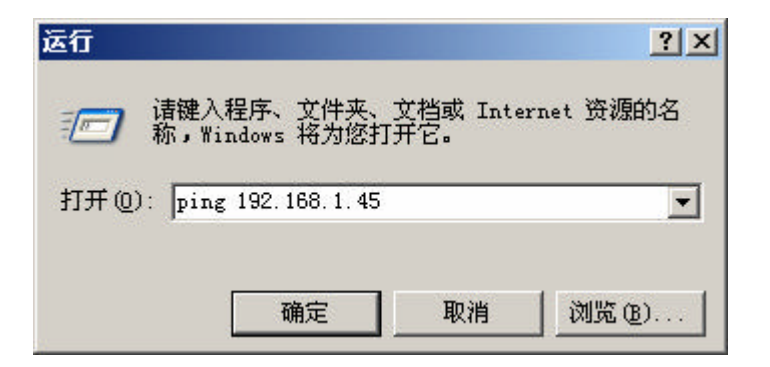

如果连接成功,则显示

 Image: Windows\system32\ping.exe

 Pinging 192.168.1.45 with 32 bytes of data:

 Reply from 192.168.1.45: bytes=32 time=1ms TTL=100

 Reply from 192.168.1.45: bytes=32 time=1ms TTL=100

 Reply from 192.168.1.45: bytes=32 time=1ms TTL=100

 Reply from 192.168.1.45: bytes=32 time=1ms TTL=100

如果连接失败,则显示

EN D:\WINDOW5\system32\ping.exe Pinging 192.168.1.45 with 32 bytes of data: Destination host unreachable. Destination host unreachable. Destination host unreachable.

如果未能成功连接,可能由如下几个原因造成:

1. 网线不正确

是否采用交叉线与 PC 机进行连接;

2. 控制器未处于网络模式

请检查 SD/MMC 卡是否退出,控制器的工作模式是否正确;

3. 网络设置问题

网络地址的配置不正确,出厂时,控制器的 IP 地址为 192.168.1.45,PC 机的 IP 地址应与控制器在同一网段内,并且无 IP 地址冲突,如 PC 机可设置为 192.168.1.40。

 PC 机上系统自带或者用户安装的防火墙,可能会导致无法连接控制器, 如无法连接,请对防火墙进行设置或将防火墙关闭,再尝试。

参数配置

本章介绍如何对控制器进行配置

#### 3.1 联机设置

ColorPixel 控制器在使用前有一些参数需要配置,比如 IP 地址,每根数据线 控制灯的数量等,它通过串行口来配置,其参数如下:

速率: 19200, 数据位: 8位, 奇偶位: 无。

通过 WINDOWS 的" 超级终端"软件,可以实现与 控制器的串口通讯。超级终端的路径是"开始"—"程 序"—"附件"—"通讯"—" 超级终端"。

在软件运行后,在"属性"下配置串口。

选择端口,一般都是 COM1,如果电脑有两个串口 的,要看一下电缆接在哪个口上了,就选哪个口。如果 是 USB 转的串口,就看下拉菜单里的选项试一试,一般

是 COM4。选好端口后,点下面的属性,进入端口属性菜单,将波特率选为19200, 流控改为"无",其他不变,点击"连接",使超级终端处于连接状态。如下图:

| 毎秒位数(B)          | 19200 |   |
|------------------|-------|---|
| 数 <b>据</b> 位 (1) | 8     | • |
| 奇偶校验(史)          | : [无  | • |
| 停止位 (2)          | 1     | • |
| 数据流控制 (2)        | : 无   | - |

| 🍓 p9600 - 超级终端 |                |        |  |  |
|----------------|----------------|--------|--|--|
| 文件 (2)         | 编辑(E)          | 查看(V)  |  |  |
| 新建连            | 接(11)          |        |  |  |
| 打开 (0)         |                |        |  |  |
| 保存 (S)         |                |        |  |  |
| 另存为            | t ( <u>A</u> ) |        |  |  |
| 页面设            | 置(1)           |        |  |  |
| 打印度            | 9              |        |  |  |
| 属性 (E          | D.             |        |  |  |
| 退出 (2          | 0              | Alt+F4 |  |  |

## 3.2 参数配置

配置完成后,将控制器加电,屏幕上会显示"ColorPixel Intelligent LED Light Controler …", 一行英文, 按键盘的回车键, 就会显示控制器的设置菜单:

| 🏀 P19200 - 超级终端                                           | -OX |
|-----------------------------------------------------------|-----|
| 文件(E) 编辑(E) 查看(Y) 呼叫(C) 传送(I) 帮助(H)                       |     |
|                                                           |     |
|                                                           | -   |
| Delay Time= 00 00                                         |     |
| MAC Address=1. 200. 201. 1. 136. 18                       |     |
| IP Address=192.168.1.45                                   |     |
| lamp per line=64                                          |     |
| 3-lown new line 4-Colow Test                              |     |
| 5Set Auto Mode 6Save & Evit                               |     |
| Selection>                                                |     |
|                                                           |     |
| <b>已连接 0:00:10 VT100 19200 8-N-1</b> SCROLL CAPS NUM 捕 打印 |     |

Set MAC Address---设置控制器的网络物理地址,出厂时均设为不同地址, 当使用中发现与网络中的其它设备地址冲突时可以修改。

Set IP Address----设置控制器的网络 IP 地址,默认是"192.168.1.45",可以 根据使用网络的需要修改,要注意地址需要和电脑的 IP 地址在同一个网段中。

lamp per line---设置控制器每根控制线上连接灯的数量,最高是 512。

Colour Test ------用于灯的测试,按下4后,再按括号中的数字,LED 灯具就会呈现分别对应的颜色。

Set Auto Mode---控制器模式选择,如果为 ON 的话,则开机进入预编程模式, 此时无法连接网络或读 SD 卡,因此在使用网络联机模式或 SD 卡脱机模式时要 将此选项设为 Off。

Save&Exit---使系统保存参数然后重新启动。注意每次进入都应当保存设置。

# 附录

## 4.1 RS-232 串口电缆

串口是通过三根线通讯的,分别为收、发、地。做一根和电脑通讯的电缆, 与电脑相连的一端是 DB9 的孔头(因为电脑的串口接口是 DB9 的针头),在孔 头上焊三根线,分别是 2、3 和 5。接控制器的一端直接是线就可以了。接线方 法是 2 接控制器的 TxD,3 接控制器的 RxD,5 接控制器的 GND。

串行接口信号线

RS232 接口信号线

工作方式: DCE

| 脚号 | 缩写   | 功能      | 方向 |
|----|------|---------|----|
| 1  | CGND | 保护地     |    |
| 2  | TXD  | 发送数据    | 输入 |
| 3  | RXD  | 接收数据线   | 输出 |
| 4  | RTS  | 请求发送    | 输入 |
| 5  | CTS  | 允许发送    | 输出 |
| 6  | DSR  | 数据设备准备好 | 输出 |
| 7  | GND  | 信号地     |    |
| 8  | CD   | 载波检测    | 输出 |
| 15 | TXC  | 发送时钟    | 输出 |
| 17 | RXC  | 接收时钟    | 输出 |
| 20 | DTR  | 数据终端准备好 | 输入 |
| 13 | ETXC | 外部时钟    | 输入 |

# YDSCO DataSystems

银港数据系统公司

江苏省常州市通江大道 385 号 TEL 0519-5135666 EMAIL:info@ydsco.com